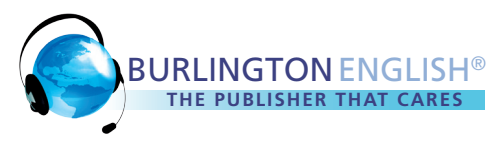

## **Proxy Report**

Proxy Reports displays the time students have been active in **BurlingtonEnglish**. This report can be generated for any 30-day period. The proxy time is displayed both as a 30-day total, and as a daily breakdown within the 30-day period.

## **Accessing the Proxy Report**

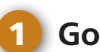

Go to www.BurlingtonEnglish.com.

- 2) Click *BE Login* and log in to Burlington.
- Click the *Reports* tile.

| BE<br>Login | Log In Username I Password          | Re<br>Clic | <b>Pports</b><br>Ik here to access reports. |   |
|-------------|-------------------------------------|------------|---------------------------------------------|---|
|             | Log In<br>New User Forgot Password? |            |                                             | > |

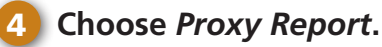

Choose *From* and *To* dates.

Note: This report can only be generated for a maximum of 1 month.

Click *Run* to view the report online or click *Export* to download the report to your computer as an Excel file.

| Choose: Proxy Re | port |  |     | i      |
|------------------|------|--|-----|--------|
| Institution:     |      |  |     |        |
|                  |      |  | RUN | EXPORT |